# **BLACKBOARD ACCESS**

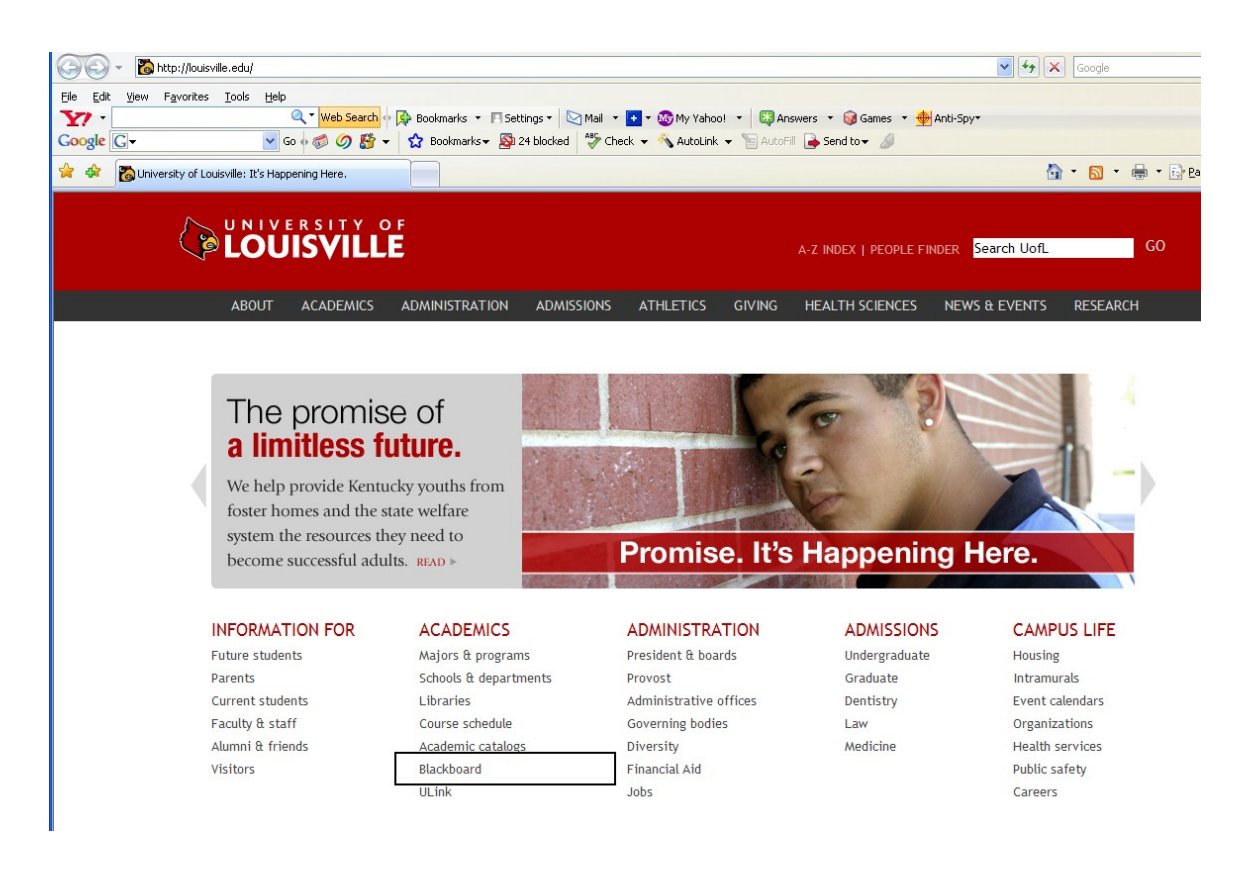

### http://louisville.edu Click Blackboard

| 0            | 0    | Image: https://blackboard.louisville.edu/                  |                                                                                                    | Google                   |
|--------------|------|------------------------------------------------------------|----------------------------------------------------------------------------------------------------|--------------------------|
| <u>F</u> ile | Edit | <u>V</u> iew F <u>a</u> vorites <u>T</u> ools <u>H</u> elp |                                                                                                    |                          |
| <b>Y</b> !   | •    | Q + 1                                                      | Veb Search 🕂 🖗 Bookmarks 🔻 🦳 Settings 🔹 🖄 Mail 🔹 🌄 My Yahoo! 🔹 🐯 Answers 🔹 🞯 Games 🔹 👙 Anti-Spy                                                                                                    |                          |
| Goog         | le   | G 🕶 🔽 🖌 Go 🔶 🧭                                             | ) 🥖 🐉 🔻 🏠 Bookmarks 🛛 💁 24 blocked 🛛 🍄 Check 👻 🔨 AutoLink 👻 🔚 AutoFill 🕞 Send to 🕶 🥒                                                                                                    |                          |
| 🚖 🐗          | 2    | 1 Blackboard Academic Suite                                |                                                                                                    | <b>∆</b> • ⊠ ·           |
| Bla          | B    | Blackboard<br>Welcome to the Bl                            | Academic Suite™<br>ackboard e-Education platform designed to enable educational innovations everywhere by 6                                                                                                    | connecting people and te |
| Γ            |      |                                                            | Blackboard Faculty Training   Blackboard Help   Faculty Best Practices                                                                                                    |                          |
|              |      | User Login<br>Course Catalog                               | Blackboard preventive maintenance downtime on Thursdays<br>The Blackboard application servers will be recycled on Thursday mornings from 3:30 AM to 4:00 AM until further notice.<br>Blackboard will not be available at these times. This is a precautionary maintenance measure to prevent a memory issue from<br>causing an unplanned Blackboard application outage. We apologize for any inconvenience.<br>Posta/Recray 26, 2007                                                                |                          |
|              |      |                                                            | Blackboard @ UofL Maintenance<br>System unavailable during these times:<br>Thursdays 3:30 AM - 4 AM EST, Fridays 10 PM - 2 AM EST, Sundays 1:30 AM - 5:30 AM EST                                                                                                    |                          |
|              |      |                                                            | Copyright Notice<br>Copyright law protects nearly all of the learning materials and resources used in all courses and prohibits further distribution and<br>dissemination of them. These materials and resources are provided solely for use by students enrolled in the courses, and those<br>students are solely responsible for complying with copyright law. Further information about copyright is available on the web<br>from the United States Copyright Office. <u>www.copyright.cov</u> . |                          |

# Click User Login

### UserId and Password the same as ULink

| Blackboard @ U of L                                                                                                    |                                                                                                    |  |  |  |  |
|----------------------------------------------------------------------------------------------------|----------------------------------------------------------------------------------------------------|--|--|--|--|
| Blackboard Help     Blackboard Faculty Training     IT HelpDesk                                                                                                    | If you already have an account, enter your login<br>information here and click the "Login" button<br>below. If you do not have an account, please<br>click on one of the buttons to the left. |  |  |  |  |
| <u>Guest Access</u> <u>Course Catalog</u>                                                                                                    | USERNAME:<br>PASSWORD:                                                                                                    |  |  |  |  |
| Blackboard@UofL Maintenance:<br>Each Friday, 10 PM - 2 AM EST<br>Each Sunday, 1:30 AM - 5:30 AM EST<br>System unavailable during this time.                                                                                                    | Login                                                                                                    |  |  |  |  |
|                                                                                                    |                                                                                                    |  |  |  |  |
| Bb                                                                                                    |                                                                                                    |  |  |  |  |
| Blackboard                                                                                                    |                                                                                                    |  |  |  |  |
| Blackboard Academic Suite™         Image: Blackboard Blackboard Inc. All Rights Reserved. U.S. Patent No. 6,988,138. Additional Patents Pending.         Blackboard Accessibility information can be found at <a href="http://access.blackboard.com">http://access.blackboard.com</a> . |                                                                                                    |  |  |  |  |

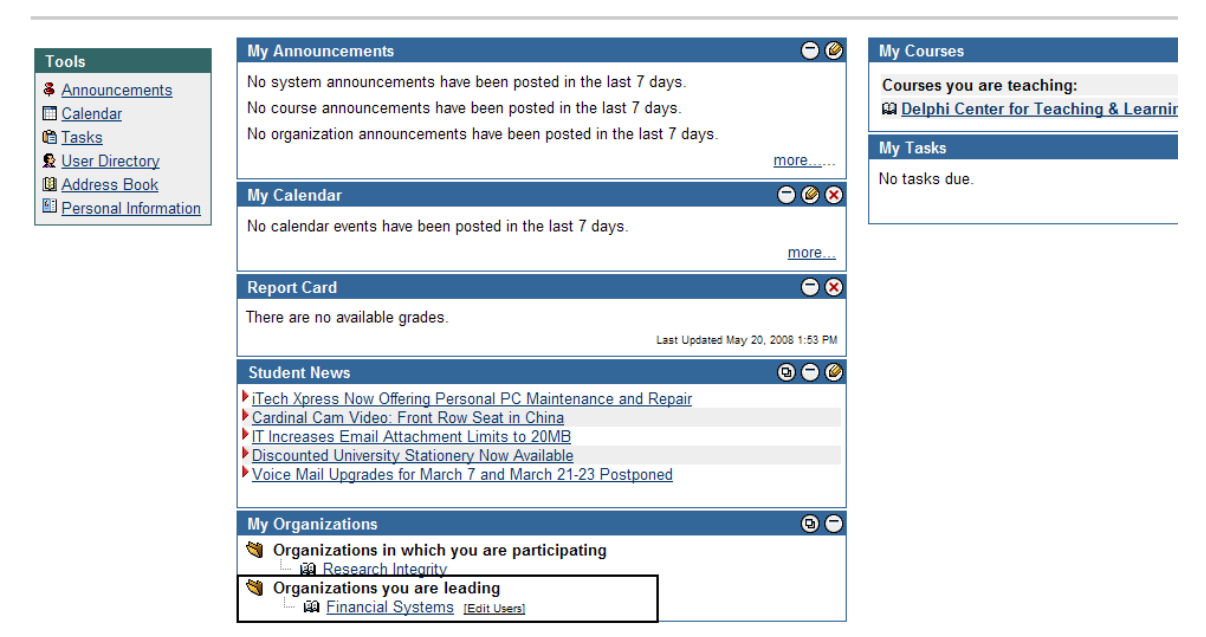

### **Select Financials Systems**

| LOUISVILLE.<br>It's Happening Here. | Aome Help Logout                                                                                                    |
|-------------------------------------|----------------------------------------------------------------------------------------------------|
| My UofL Content C                   | ollection Courses & Catalog                                                                                                    |
| ,                                   |                                                                                                    |
| Appouncements                       | FINANCIAL SYSTEMS (FINANCIAL SYSTEMS TESTING ORGN) > ANNOUNCEMENTS                                                                                                    |
| Information                         |                                                                                                    |
| Staff Information                   | VIEW TODAY VIEW LAST 7 DAYS VIEW LAST 30 DAYS VIEW ALL                                                                                                    |
| Documents                           |                                                                                                    |
| External Links                      | May 13, 2008 - May 20, 2008                                                                                                    |
| Communication                       | 🗞 Tue, Apr 29, 2008 Peoplesoff Financials                                                                                                    |
| Discussion Board                    |                                                                                                    |
| Tools                               | Navigation to Financials Training Documentation, Tests and Information:                                                                                                    |
|                                     | Please slick "Information" to reach the full contact of this source                                                                                                    |
| Tools                               | Please click information to leach the full content of this course.                                                                                                    |
| Communication                       |                                                                                                    |
| X Organization                      | Organization Link: //Information                                                                                                    |
| A My Portfolios                     |                                                                                                    |
| Grganization<br>Map                 |                                                                                                    |
| Control Panel                       | <ul> <li>Blackboard Academic Suite<sup>TM</sup></li> <li>1997-2006 Blackboard Inc. All Rights Reserved. U.S. Patent No. 6,988,138. Additional Patents Pending.</li> <li>Accessibility information can be found at thru/sacessa blackboard com</li> </ul> |
| Refresh     Detail View             |                                                                                                    |
|                                     |                                                                                                    |

#### Select Information

# FINANCIAL INFORMATION AND TRAINING DOCUMENTATION

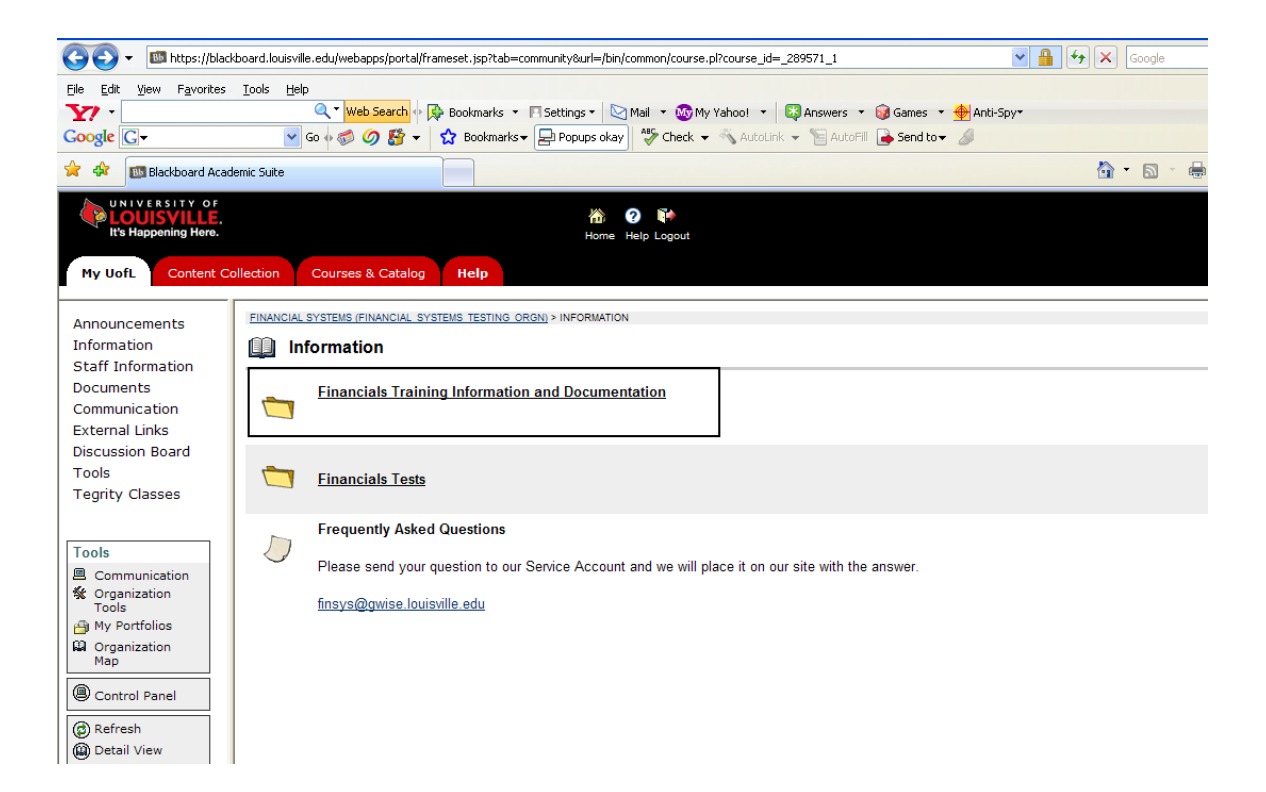

Financial Training Information and Documentation will provide all documentation used in the Training Sessions along with various financials information, and links to several areas of interest.

| Announcements                                | FINANCIAL                                                                             | SYSTEMS (FINANCIAL SYSTEMS TESTING ORGN) > INFORMATION > FINANCIALS TRAINING INFORMATION AND DOCUMENTATION |  |  |  |
|----------------------------------------------|---------------------------------------------------------------------------------------|----------------------------------------------------------------------------------------------------|--|--|--|
| Information<br>Staff Information             | Image: Second state         Financials         Training Information and Documentation |                                                                                                    |  |  |  |
| Documents<br>Communication<br>External Links | ۲                                                                                     | Orion Training Management System - Registration and Schedule for Peoplesoft Training                       |  |  |  |
| Discussion Board<br>Tools                    |                                                                                       | Recommended Financials Training                                                                            |  |  |  |
| Tegrity Classes                              |                                                                                       | 1. University Accounting Setup                                                                             |  |  |  |
| Tools                                        |                                                                                       | 2. GL Troubleshooting and Inquiry                                                                          |  |  |  |
| Communication                                |                                                                                       | 3. Reconciliation of Programs and Grants                                                                   |  |  |  |
| Tools                                        |                                                                                       | 4. Reports                                                                                                 |  |  |  |
| Grganization<br>Map                          |                                                                                       | The Accounting Setup training should be taken before any other session.                                    |  |  |  |
| Control Panel                                | ۲                                                                                     | PS Training Sessions and Descriptions                                                                      |  |  |  |
| Detail View                                  | ۲                                                                                     | Accounting Setup and Inquiry Presentation                                                                  |  |  |  |
|                                              | ۲                                                                                     | Peoplesoft GL Troubleshooting and Inquiry                                                                  |  |  |  |
|                                              | ۲                                                                                     | Reconciliation of Programs and Grants                                                                      |  |  |  |
|                                              | ۲                                                                                     | University Reports Structure                                                                               |  |  |  |
|                                              | ۲                                                                                     | Endowment Training 2008                                                                                    |  |  |  |
|                                              | ٢                                                                                     | Budget Responsibility Matrix                                                                               |  |  |  |
|                                              | ۲                                                                                     | Financials Glossary                                                                                        |  |  |  |
|                                              | ۲                                                                                     | Miniforms for Accounting Operations                                                                        |  |  |  |
|                                              | ۲                                                                                     | Journal Source Contacts<br>Journal Source descriptions and the Contact Person responsible for each source. |  |  |  |

# FINANCIALS TESTS

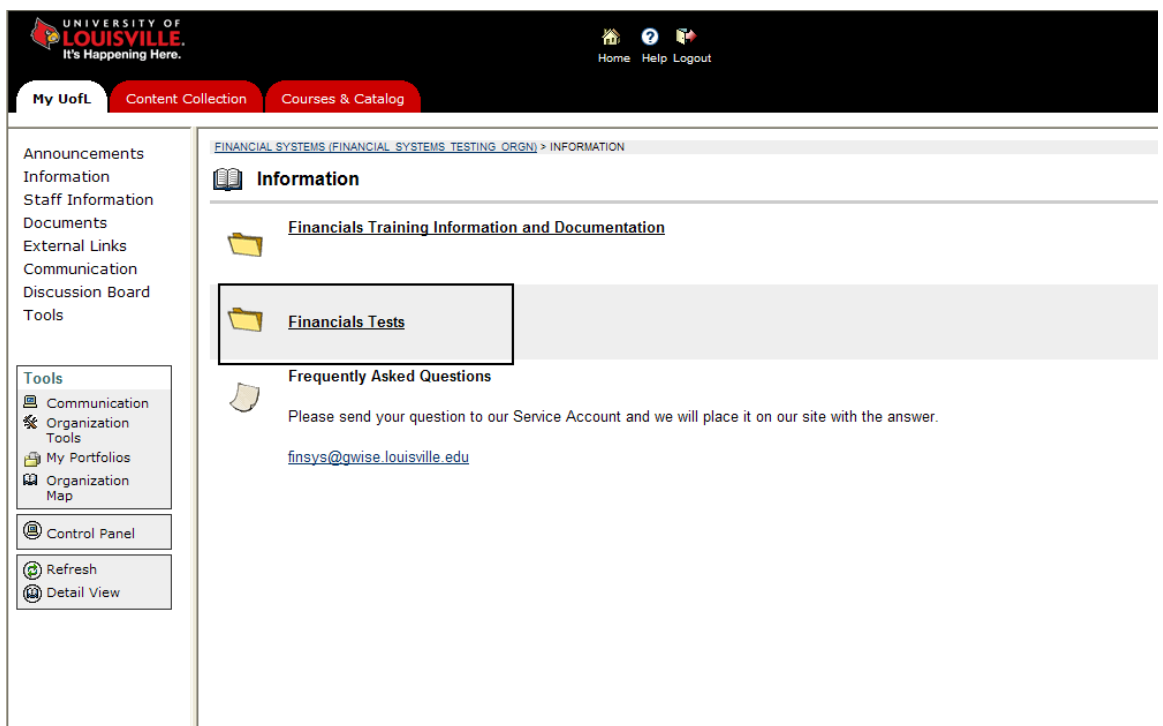

## **Click Financials Tests**

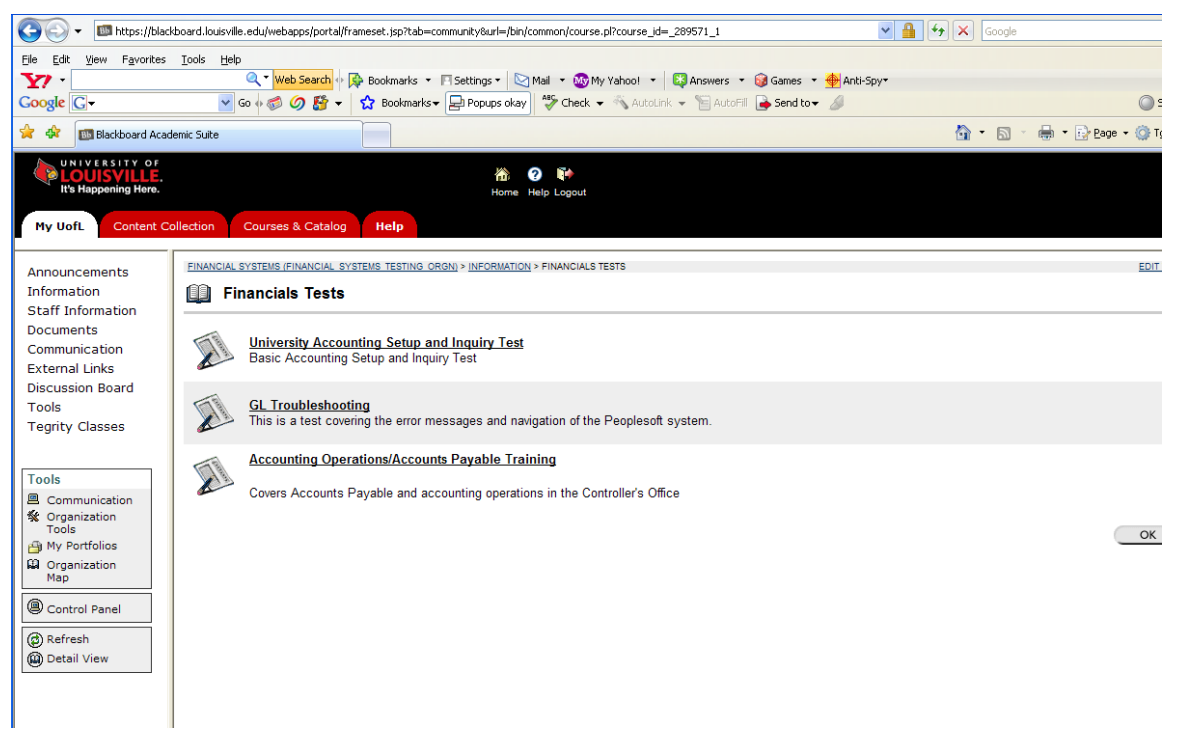

Click on Test to be taken.

| 🐸 Blackboard Academic Suite - Mozilla Firefox                                                                                                    |                               |  |  |  |  |
|----------------------------------------------------------------------------------------------------|-------------------------------|--|--|--|--|
| Eile Edit View Higtory Bookmarks Tools Help                                                                                                    |                               |  |  |  |  |
| 🔇 💵 🕈 😋 ktps://blackboard.louisville.edu/webapps/portal/frameset.jsp?tab=community&url=/bin/common/course.j 🏠 🔹 🖸                                  | • Google 🔎                    |  |  |  |  |
| 🔎 Most Visited 🐢 Getting Started <u>ର</u> Latest Headlines 🔧 http://www.google.co                                                                  |                               |  |  |  |  |
| UNIVERSITY OF<br>LOUISVILLE.<br>Home Help Logout                                                                                                   |                               |  |  |  |  |
| My UofL Content Collection Courses & Catalog UofL Libraries Help                                                                                   |                               |  |  |  |  |
| FINANCIAL SYSTEMS (FINANCIAL SYSTEMS TESTING ORGN) > CONTROL PANEL > INFORMATION > FINANCIALS TESTS > BEGIN: UNIVERSITY ACCOUNTING SETUP AND INQUE | JIRY TEST                     |  |  |  |  |
| Begin: University Accounting Setup and Inquiry Test                                                                                                |                               |  |  |  |  |
| Click OK to begin: University Accounting Setup and Inquiry Test. Click Cancel to return.                                                           |                               |  |  |  |  |
|                                                                                                    | Cancel OK                     |  |  |  |  |
|                                                                                                    |                               |  |  |  |  |
|                                                                                                    |                               |  |  |  |  |
|                                                                                                    |                               |  |  |  |  |
|                                                                                                    |                               |  |  |  |  |
|                                                                                                    |                               |  |  |  |  |
|                                                                                                    |                               |  |  |  |  |
|                                                                                                    |                               |  |  |  |  |
|                                                                                                    |                               |  |  |  |  |
|                                                                                                    |                               |  |  |  |  |
|                                                                                                    |                               |  |  |  |  |
|                                                                                                    |                               |  |  |  |  |
|                                                                                                    |                               |  |  |  |  |
|                                                                                                    |                               |  |  |  |  |
|                                                                                                    |                               |  |  |  |  |
|                                                                                                    |                               |  |  |  |  |
|                                                                                                    |                               |  |  |  |  |
|                                                                                                    |                               |  |  |  |  |
|                                                                                                    |                               |  |  |  |  |
|                                                                                                    |                               |  |  |  |  |
| Done                                                                                                    | blackboard.louisville.edu 🔒 💡 |  |  |  |  |

Click OK.

| My UofL Co                                                       | ntent Collection Courses & Catalog UofL Libraries Help                                                                              |          |      |  |  |  |  |  |  |
|------------------------------------------------------------------|----------------------------------------------------------------------------------------------------|----------|------|--|--|--|--|--|--|
|                                                                  |                                                                                                    |          |      |  |  |  |  |  |  |
| FINANCIAL SYSTEMS (F                                             | FINANCIAL SYSTEMS (FINANCIAL SYSTEMS TESTING ORGN)> CONTROL PANEL > PREMEW ASSESSMENT: UNIVERSITY ACCOUNTING SETUP AND INQUIRY TEST |          |      |  |  |  |  |  |  |
| ~                                                                |                                                                                                    |          |      |  |  |  |  |  |  |
| Preview Assessment: University Accounting Setup and Inquiry Test |                                                                                                    |          |      |  |  |  |  |  |  |
|                                                                  | ······································                                                                                              |          |      |  |  |  |  |  |  |
|                                                                  |                                                                                                    |          |      |  |  |  |  |  |  |
| Name                                                             | University Accounting Setup and Inquiry Test                                                                                        |          |      |  |  |  |  |  |  |
| Instructions                                                     | Please complete by choosing the Letter with the correct answer.                                                                     |          |      |  |  |  |  |  |  |
| Multiple Attempts                                                | Not allowed. This Test can only be taken once.                                                                                      |          |      |  |  |  |  |  |  |
| Force Completion                                                 | This Test can be saved and resumed later.                                                                                           |          |      |  |  |  |  |  |  |
| <ul> <li>Question Com</li> </ul>                                 | pletion Status:                                                                                                    |          |      |  |  |  |  |  |  |
| Question 1                                                       |                                                                                                    | 4 points | Save |  |  |  |  |  |  |
| Whi                                                              | ich of the following account balances will not carry forward to the New Year?                                                       | -        |      |  |  |  |  |  |  |
| 0                                                                | A 110101                                                                                                    |          |      |  |  |  |  |  |  |
| 0                                                                |                                                                                                    |          |      |  |  |  |  |  |  |
| 0                                                                | 0.219110                                                                                                    |          |      |  |  |  |  |  |  |
| 0                                                                |                                                                                                    |          |      |  |  |  |  |  |  |
| 0                                                                | D. 130115                                                                                                    |          |      |  |  |  |  |  |  |
| 0                                                                | E. 541200                                                                                                    |          |      |  |  |  |  |  |  |
|                                                                  |                                                                                                    |          |      |  |  |  |  |  |  |

#### **Complete and Click Submit**

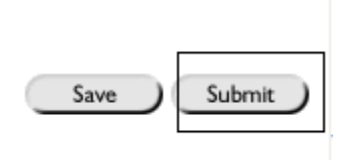

The Financials Tests were created to assist us in the development of our training and documentation. They are also designed to identify financials areas that need your attention.

Individuals completing the tests will have more than one chance to better their grades, and improve on their knowledge of the Financials System and the Reports.